## docker-compose 安装 rocketmq

作者: gaga

- 原文链接: https://ld246.com/article/1607353262990
- 来源网站:链滴
- 许可协议:署名-相同方式共享 4.0 国际 (CC BY-SA 4.0)

一、拉取镜像

docker pull rocketmqinc/rocketmq

二、设置网段

```
docker network create --driver bridge --subnet=172.10.0.0/16 --gateway=172.10.0.1 rmqnet firewall-cmd --zone=trusted --add-source=172.10.0.1/16 --permanent firewall-cmd --reload
```

三、配置 docker-compose

```
version: '3.8'
services:
 rmgnamesrv:
  image: rocketmginc/rocketmg
  container name: rmgnamesrv
  ports:
   - 9876:9876
  volumes:
   - /data/docker/logs/rocketmg:/root/logs
   - /data/docker/rocketmq/store:/root/store
  command: ./mgnamesrv
  networks:
    default:
    ipv4 address: 172.10.0.14
 rmgbroker:
  image: rocketmginc/rocketmg
  container name: rmqbroker
  ports:
   - 10909:10909
   - 10911:10911
  volumes:
   - /data/docker/logs/rocketmg:/root/logs
   - /data/docker/rocketmq/store:/root/store
   - /data/docker/rocketmg/conf/broker.conf:/opt/rocketmg-4.4.0/conf/broker.conf
  environment:
    NAMESRV ADDR: "172.10.0.14:9876"
    JAVA OPT EXT: "-server -Xms128m -Xmx128m -Xmn128m"
  command: ./mqbroker -c ../conf/broker.conf
  depends on:
   - rmgnamesrv
  networks:
   default:
    ipv4 address: 172.10.0.15
 rmqconsole:
  image: styletang/rocketmq-console-ng
  container name: rmqconsole
  ports:
   - 9999:8080
  environment:
```

JAVA\_OPTS: "-Drocketmq.namesrv.addr=172.10.0.14:9876 -Dcom.rocketmq.sendMessag WithVIPChannel=false" depends\_on: - rmqnamesrv networks: default: ipv4 address: 172.10.0.16

networks: default: external: name: rmqnet

## 四、设置broker.conf,

## vi /data/docker/rocketmq/conf/broker.conf
brokerClusterName = DefaultCluster
brokerName = broker-a
autoCreateTopicEnable=true
brokerId = 0
deleteWhen = 04
fileReservedTime = 48
brokerRole = ASYNC\_MASTER
flushDiskType = ASYNC\_FLUSH
brokerIP1=172.10.0.15
namesrvAddr=172.10.0.14:9876
autoCreateTopicEnable=true
autoCreateSubscriptionGroup=true

五、启动

# 启动 docker-compose up -d

#进入容器测试 docker exec -it rmqbroker bash // 生产消息 ./tools.sh org.apache.rocketmq.example.quickstart.Producer // 消费消息 ./tools.sh org.apache.rocketmq.example.quickstart.Consumer

[文档: docker部署rocketmq服务.note 链接: http://note.youdao.com/noteshare?id=41831bf1 b70d4662f852ab0c6b1a3dd&sub=6704265BC771455E8A835F8E7462D595](文档: docke 部署rocketmq服务.note 链接: http://note.youdao.com/noteshare?id=41831bf1db70d4662f85 ab0c6b1a3dd&sub=6704265BC771455E8A835F8E7462D595)